# Atlanta Pickleball Association 3 ON 3 Tournament Registration Instructions

## FIRST TIME REGISTRATION w/ATLPBA

Step 1: Go to website <a href="http://www.atlpba.org">http://www.atlpba.org</a> & click the red "register" button

You should see the following screen:

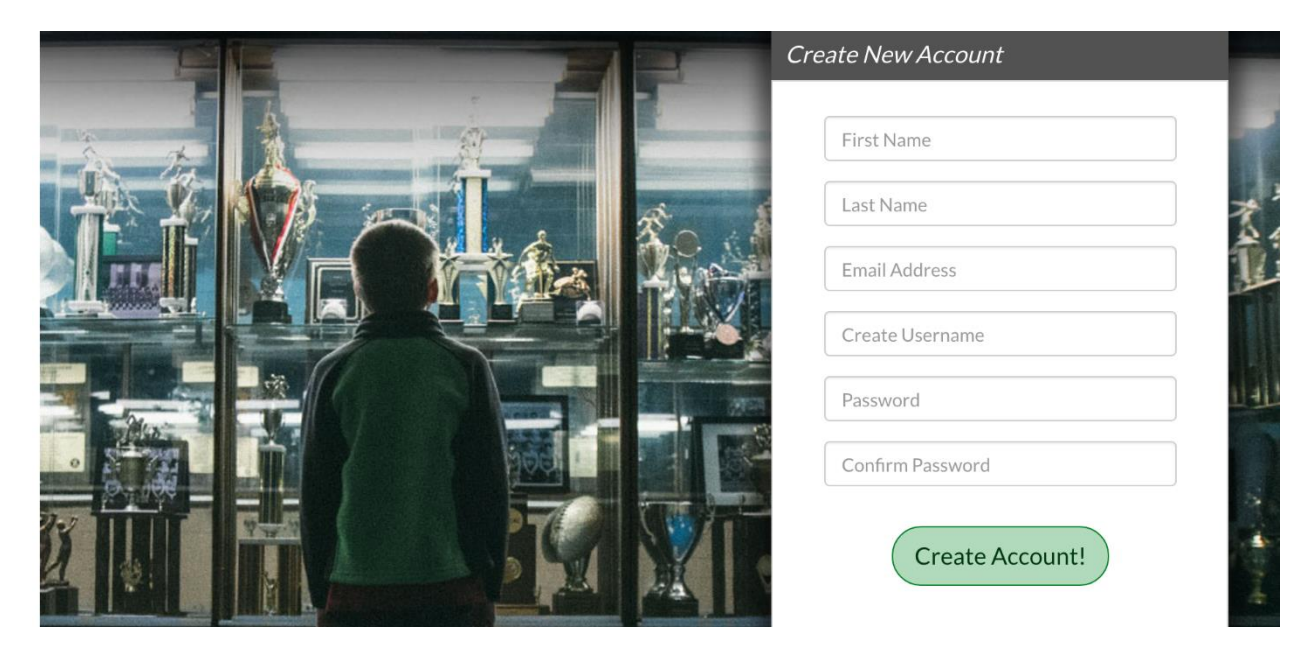

Step 2: Create New Account by filling in above Fields & click "Create Account"

#### You should see the following screen:

| <u>1</u><br>Account Details | 2<br>Add Participants                                                                        | 3<br>Program Information | 4<br>Confirm and Checkout                                                                                                    |
|-----------------------------|----------------------------------------------------------------------------------------------|--------------------------|----------------------------------------------------------------------------------------------------|
| Primary Parent/Guardian     | Information<br>testfirstN testlastN<br>Email: testIfname1@yahoo.com<br>Username: testIfname1 |                          | Cart Summary     0       Registration:     \$0.00       Cart Subtotal:     \$0.00       Image: Subtotal image: Subtotal imag |
| Gender*<br>Street*          | Select Gender                                                                                | \$                       | Norton<br>SECURED<br>powered by Symantec                                                                                                    |
| Unit#<br>City*              |                                                                                              |                          | ABOUT SSL CERTIFICATES                                                                                                    |
| State*<br>Zip Code*         | <not specified=""></not>                                                                     | \$                       | Atlanta Pickleball Association<br>5885 Cumming Hwy. Suite<br>108-350<br>Sugar Hill, Georgia 30518                                                                                                    |

Step 3: Fill out all Required fields for Primary Parent (Primary Player): Due to the fact we have players under the age of 18 we require this page to be filled out even if you are not going to register a player under 18.

#### Then Click "Continue"

Step 4: A Popup Window will show a screen "What best describers you" Please select the Far right choice  $\rightarrow$  "I am registering myself in an activity"

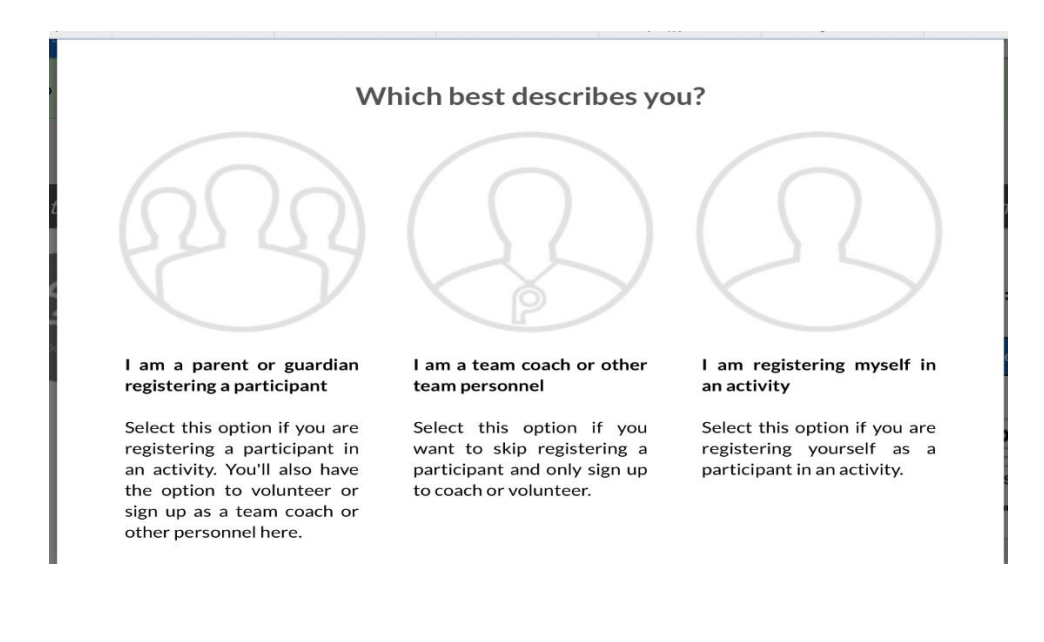

| You should see the following screen: | You should NOT have to cha | ange any fields except the | e Date of Birth. |
|--------------------------------------|----------------------------|----------------------------|------------------|
| 0                                    |                            |                            |                  |

| Account Details          |                        | Add Participants                            | Program     | 3<br>Information | Confirm and Checke                                        | out                     |
|--------------------------|------------------------|---------------------------------------------|-------------|------------------|-----------------------------------------------------------|-------------------------|
| Add New Participant:     |                        |                                             |             | Θ                | Cart Summary                                              | 0                       |
| Is the participant       | the same               | as the primary account                      | holder?     | Yes              | Cart Subtotal:                                            | \$0.00<br><b>\$0.00</b> |
| Upload Photo             | testfirs<br>Email Addi | tN testlastN<br>ress: testlfname1@yahoo.com |             |                  | VERIFY<br>VERIFY<br>SECURED                               | rt                      |
| Gender*                  | MALE                   |                                             |             | \$               | powered by Symantec                                       |                         |
| First Name*              | testfirst              | ١                                           |             |                  | Need Heln?                                                |                         |
| M.I.                     |                        |                                             |             |                  | Atlanta Pickleball Asso                                   | ociation                |
| Last Name*               | testlastN              | I                                           |             |                  | 5885 Cumming Hwy. S<br>108-350<br>Sugar Hill, Coorgia 200 | Suite                   |
| Suffix                   |                        |                                             |             |                  | Phone:404-388-2815<br>info@atlpba.org                     | 515                     |
| Date of Birth*           | Month                  | <b>↓</b> Day                                | \$ Year     | \$               | Blue Sombrero is the le<br>online registration for        | eader in<br>youth       |
| Email Address            | testlfnan              | ne1@yahoo.com                               |             |                  | sports leagues across t                                   | the                     |
| Email Ad                 | dress                  | testlfname1@yahoo                           | o.com       |                  |                                                           |                         |
| Cell F                   | hone                   |                                             |             |                  |                                                           |                         |
| Is the partic            | cipant's               | s address same as                           | the primary | / account ho     | lder? Yes                                                 |                         |
| Si                       | reet*                  | 330 Hillside Manor                          | Drive       |                  |                                                           |                         |
| L                        | Jnit#                  |                                             |             |                  |                                                           |                         |
|                          | City*                  | Sugar Hill                                  |             |                  |                                                           |                         |
| 9                        | State*                 | Georgia                                     |             |                  | *                                                         |                         |
| Zip                      | Code*                  | 30518                                       |             |                  |                                                           |                         |
| + Add Another Participan | nt                     |                                             |             |                  | «Back Conti                                               | inue 🕨                  |

Click Continue  $\rightarrow$ 

Step 5: Select Correct Division under 3 ON 3 PICKLEBALL TEAM TOURNAMENT (example: 3-3 Men's Advanced (4.0 - 5.0)

| 0 | Wednesday - Round-Robin Pickleball - Fall<br>2016                                            | Activity Type:<br>Other | $\odot$    |
|---|----------------------------------------------------------------------------------------------|-------------------------|------------|
| 1 | Wednesday Round Robin<br>Start and End Dates:<br>08/24/2016 & 10/19/2016                     | \$15.00                 | + REGISTER |
| 0 | 3 ON 3 PICKLEBALL TEAM<br>TOURNAMENT                                                         | Activity Type:<br>Other | $\odot$    |
| 1 | <b>3-3 Men's Intermediate (2.0 - 3.5)</b><br>Start and End Dates:<br>11/05/2016 & 11/05/2016 | \$45.00                 | + REGISTER |
| 2 | <b>3-3 Men's Advanced (4.0 - 5.0)</b><br>Start and End Dates:<br>11/05/2016 & 11/05/2016     | \$45.00                 | ✓ SELECTED |

Select Continue

Step 6: Select and Enter Required Info

Required: Select ATLPBA Yearly Membership (You can remove this later if desired)

Required: Accept Waiver

Required: Enter Player Ranking Level (1.0 - 5.0)

Required: Yes/No do you want to join and accept Yearly ATLPB MEMBERSHIP?

| Additional Order Question                                       | ç.                                                     | Cart Summary                                                                                                    |
|-----------------------------------------------------------------|--------------------------------------------------------|----------------------------------------------------------------------------------------------------|
| Ye<br>Membersh<br>(Ye<br>Member<br>(\$                          | arly $\bigodot$ Accept<br>ip *<br>arly<br>ship<br>20)) | Registration: \$4   Cart Subtotal: \$4   Image: State of the state of the state of |
| Program Informatio                                              | n needed for TestName4 LastName4                       | verve                                                                                                    |
|                                                                 | 5.0)                                                   | Need Help?                                                                                                    |
| Medical Release                                                 | Ø                                                      | Atlanta Pickleball Associati<br>5885 Cumming Hwy. Suite<br>108-350<br>Sugar Hill, Georgia 30518                                                                                                    |
|                                                                 |                                                        |                                                                                                    |
| Ranking Level (1.0 -                                            | 4.5                                                    | Phone:404-388-2815<br>info@atlpba.org                                                                                                    |
| Ranking Level (1.0 - 5.0)*<br>5.0)*<br>Additional Program & Div | 4.5                                                    | Phone:404-388-2815<br>info@atlpba.org<br>Blue Sombrero is the leader<br>online registration for yout<br>sports leagues across the<br>country. If you are having<br>trouble registering please<br>check out our Registration                                                                                                    |

If you're a caption IGNORE Team Code for now and Select Continue

| Additional Program & Divi<br>Do you want to join<br>ATLPBA?*<br>(Join ATLPBA Yearly<br>Membership) | ion Questions<br>○ Yes ⊙ No | country. If<br>trouble res<br>check out (<br>F.A.Q. |
|----------------------------------------------------------------------------------------------------|-----------------------------|-----------------------------------------------------|
| Do you have a team<br>code?(3-3 Men's<br>Advanced (4.0 - 5.0))                                     | No                          |                                                     |
|                                                                                                    | «Back Continue              |                                                     |
|                                                                                                    |                             |                                                     |

#### Step 7: Select YES to proceed

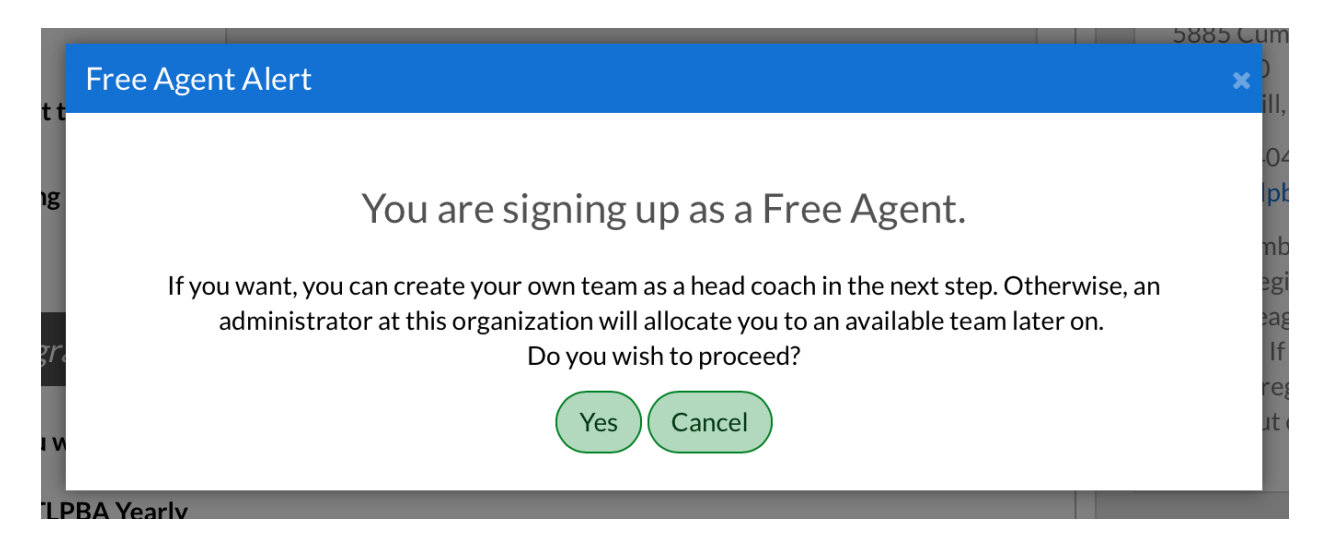

### Step 8: Select Head Coach Position & Select Continue

|           | 1<br>Account Details                        | 2<br>Add Participants | Program Information               | 1       | 4<br>Confirm and Chec           | kout                      |
|-----------|---------------------------------------------|-----------------------|-----------------------------------|---------|---------------------------------|---------------------------|
| The follo | owing positions are availa                  | ble                   |                                   |         | Cart Summary                    | 1                         |
| 1         | 3 ON 3 PICKLEBALL TEAM<br>TOURNAMENT        | 3-3 Men's Adva        | anced (4.0 - 5.0)                 | $\odot$ | Registration:<br>Cart Subtotal: | \$45.00<br><b>\$45.00</b> |
| 5         | • TestName4 is registered her<br>Head Coach | e!                    | 0 🗸 SELECT                        | TED     | 🕞 View My C                     | Cart                      |
|           | _                                           | Show More             |                                   |         | Norton                          | Ĩ                         |
|           |                                             | l dc                  | o not wish to volunteer at this t | time    | powered by Symantec             | :                         |

### Step 9: Select YES to proceed

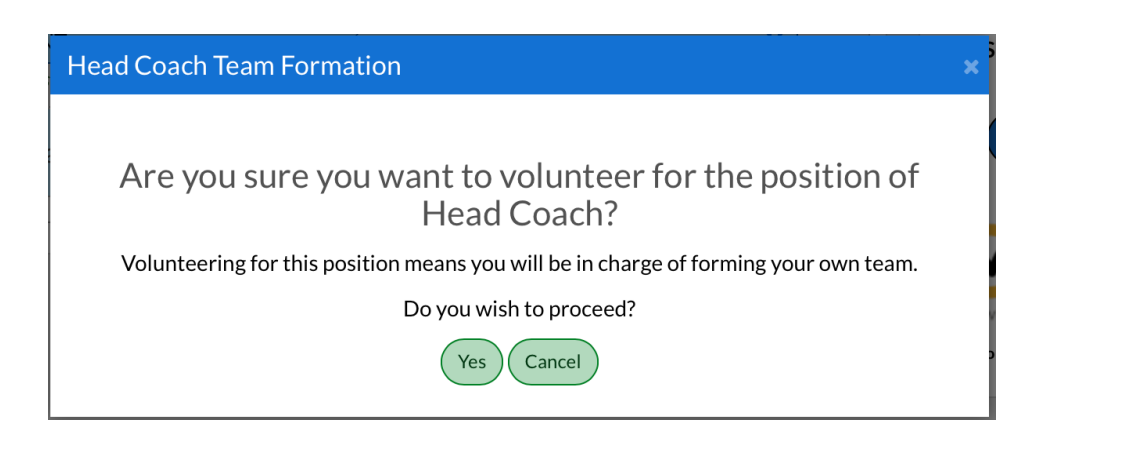

| Account Details                | Add Participants           | 3<br>Program Information | 4<br>Confirm and Checkout              |
|--------------------------------|----------------------------|--------------------------|----------------------------------------|
| o would you like to select for | the following position(s)? |                          | Cart Summary 1<br>Registration: \$45.0 |
| TestName4 LastName4            | TOURNAMENT                 | (4.0 - 5.0)              | Cart Subtotal: \$45.0                  |
|                                |                            | «Back Continue           | Need Help?                             |

Step 10: You will see your account and Select Continue

Your account will be Highlighted in BLUE like above

| Account Details          | Add Participants                                          | Program Information | Confirm and Checkout                                                                                                    |
|--------------------------|-----------------------------------------------------------|---------------------|----------------------------------------------------------------------------------------------------|
| ional Position Informati | on                                                        |                     | Cart Summary                                                                                                    |
| Head Coach               | 3 ON 3 PICKLEBALL TEAM 3-3<br>TOURNAMENT (4.0             | Men's Advanced      | Registration:\$45.0Cart Subtotal:\$45.0                                                                                                    |
| Upload Photo             | TestName4 LastName4<br>Email Address: name4test@yahoo.com |                     | View My Cart                                                                                                    |
| First Name*              | TestName4                                                 |                     | powered by Symantec<br>ABOUT SSL CERTIFICATES                                                                                                    |
| Last Name*               | LastName4                                                 |                     | Need Help?                                                                                                    |
| Cell Phone               | 404 111                                                   | 1111                | Atlanta Pickleball Association                                                                                                    |
| Email Address*           | name4test@yahoo.com                                       |                     | 5885 Cumming Hwy. Suite<br>108-350<br>Sugar Hill Georgia 30518                                                                                                    |
| Team Name*               | Team ATLPBA                                               |                     | Phone:404-388-2815<br>info@atlpba.org                                                                                                    |
|                          |                                                           | «Back Continue )    | Blue Sombrero is the leader in<br>online registration for youth<br>sports leagues across the<br>country. If you are having<br>trouble registering please<br>check out our <b>Registration</b> |

## Step 11: Fill out your contact Cell Number and Team Name

Select  $\rightarrow$  Continue and you Will See the registration summary and Select Continue

| Registration Summary                                                     |                                             | Order Summary                            |
|--------------------------------------------------------------------------|---------------------------------------------|------------------------------------------|
| 2 3 ON 3 PICKLEBALL<br>TEAM TOURNAMENT 3-3 Men's Advanced<br>(4.0 - 5.0) | TestName4<br>LastName4 0                    | Registration \$ <b>45.00</b><br>Subtotal |
| Payment Options:                                                         | Registration Breakdown:                     | Total \$ <b>45.00</b>                    |
| PAY IN FULL \$45.00 	✔ SELECTED                                          | Division Price \$45.00                      | Due Today \$ <b>45.00</b>                |
|                                                                          | Join ATLPBA Yea (\$20.00)<br>rly Membership | Open \$ 0.00<br>Balance                  |
|                                                                          | Yearly Members \$20.00<br>hip (\$20)        | Norton                                   |
|                                                                          | Subtotal \$45.00                            | powered by Symantec                      |
|                                                                          | Remove from cart                            | ABOUT SSL CERTIFICATES                   |
| CONTINUE                                                                 |                                             | Need Help?                               |
|                                                                          |                                             |                                          |

| Payment Method for          | Credit Card                                         |        | Total                                                | \$                           | 45.00                |
|-----------------------------|-----------------------------------------------------|--------|------------------------------------------------------|------------------------------|----------------------|
| Registration*               |                                                     |        | Due Today                                            | \$                           | 45.00                |
| Cards Accepted*             |                                                     |        | Open<br>Balance                                      | \$                           | 0.00                 |
| Card Number*                |                                                     |        | ~ ×                                                  | ERIFY *                      |                      |
| Expiration Date*            |                                                     |        | <b>Nor</b><br>SECU                                   | ton<br>RED                   | )                    |
| Security Code*              | What's this ?                                       |        | ABOUT SSL CERTI                                      | mantec<br>FICATES            |                      |
| ) (?) Is the billing addres | s same as the primary account holder's address? Yes |        |                                                      |                              |                      |
|                             |                                                     | _      | Need Help.                                           | ?                            |                      |
| First Name*                 | TestName4                                           |        | Atlanta Picklel                                      | oall As                      | sociation            |
| Last Name*                  | LastName4                                           |        | 108-350<br>Sugar Hill, Geo                           | orgia 30                     | 0518                 |
| Address 1*                  | 330 Hillside Manor Drive                            | i      | Phone:404-38<br>info@atlpba.or                       | 8-281<br>' <b>g</b>          | 5                    |
| Address 2                   |                                                     |        | Blue Sombrero<br>online registra                     | ) is the<br>tion fo          | leader in<br>r youth |
| City, State*                | Sugar Hill Georgia                                  | :<br>( | sports leagues<br>country. If you<br>trouble registe | across<br>are ha<br>ering pl | the<br>ving<br>lease |
| Zip*                        | 30518                                               | (      | check out our I<br>F.A.Q.                            | Registr                      | ation                |
|                             | CONTINUE                                            |        |                                                      |                              |                      |

Select  $\rightarrow$  Continue

## Step 12: Enter Credit Card Payment Details

#### Step 13: Confirmation $\rightarrow$ Select Continue

# Confirmation **Registration Breakdown by Participant** 3 ON 3 PICKLEBALL TEAM 3-3 Men's Advanced (4.0 -TestName4 0 TOURNAMENT 5.0) LastName4 Paid in Full **Division Price** \$45.00 Join ATLPBA Yearly Membership (\$20.00) Yearly Membership (\$20) \$20.00 ORDER TOTAL: \$45.00 DUE TODAY: \$0.00 < Back Continue Step 14: Submit your Order Submit Your Order **Registration Summary** TestName4's Registration \$45.00 **Processing Fees** \$0.00 \$0.00 Donation Subtotal: \$45.00 0.00 R Atlanta Pickleball Association 5885 Cumming Hwy. Suite 108-350 Sugar Hill, GA 30518 Complete Order

## Step 15: Review your Order Summary

| Registration Orc                                                                                                    | ler Summary                                                                 | ,                                  |                                                                   |                                                             |
|----------------------------------------------------------------------------------------------------|-----------------------------------------------------------------------------|------------------------------------|-------------------------------------------------------------------|-------------------------------------------------------------|
| Registration Bre                                                                                                    | akdown by                                                                   | Participar                         | nt                                                                |                                                             |
| 2 1                                                                                                    | 3 ON 3 PICKL<br>TEAM TOURN                                                  | EBALL<br>IAMENT                    | 3-3 Men's Advanced (4.0<br>- 5.0)                                 | TestName4<br>LastName4                                      |
| Description                                                                                                    |                                                                             | Price                              |                                                                   | Balance Amour                                               |
| Division Price                                                                                                    |                                                                             | \$45.00                            |                                                                   | \$45.0                                                      |
| Join ATLPBA Yearly                                                                                                    | Membership                                                                  | (\$20.00)                          |                                                                   |                                                             |
| Yearly Membership                                                                                                    | (\$20)                                                                      | \$20.00                            |                                                                   |                                                             |
|                                                                                                    |                                                                             |                                    |                                                                   | Payment Amount: \$0.0                                       |
| Order Confirmation                                                                                                    | n Message for: 3                                                            | S ON 3 PICK                        | LEBALL TEAM TOURNAMENT                                            |                                                             |
| Thanks for registeri<br>information will be s<br>Payment Note<br>Atlanta Pickleball A<br>5885 Cumming Hw<br>Sugar Hill, GA 3051 | ng for the ATLP<br>sent out to the H<br>ssociation<br>y. Suite 108-350<br>8 | BA (atlpba.oı<br>lead Coach c<br>) | rg) First Annual 3 ON 3 Team Pi<br>of each team a few weeks befor | ickleball Tournament. More<br>e the Nov. 5th Tournament Dat |
|                                                                                                    | <b>f</b> Share                                                              | y Twee                             | et My Account Visit Te                                            | am Page                                                     |

To start Adding Players to your Team Select My Account (Note You Can Also Select "Visit Team Page" button directly)

#### My Account: Account Info Page

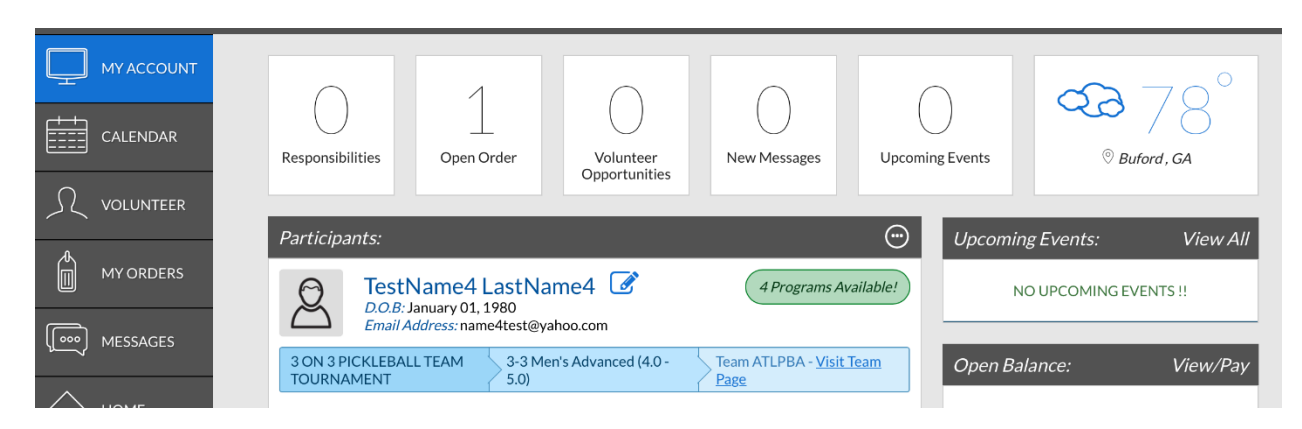

Team Page: You can select Visit Team Page from your My Account above

|                                                     |                      |                    |                |             |                 | Alley Alley |
|-----------------------------------------------------|----------------------|--------------------|----------------|-------------|-----------------|-------------|
|                                                     | LIONE                | DOCTED             | NEWC           |             |                 |             |
| Nounda a d                                          | HOME                 | ROSTER             | INEVV3         | GALLE       | To any last and |             |
| vewsreed:<br>othing to report. Your team page isn't | active yet. Get thi  | ngs going by uploa | ading some pho | otos to the | Head Coach:     | iation:     |
| llery or starting a team discussion by              | clicking the links a | bove.              |                |             |                 |             |

### Roster Page:

| Team ATLPBA            |      |        |      |       |          |                                       |
|------------------------|------|--------|------|-------|----------|---------------------------------------|
|                        | HOME | ROSTER | NEWS | GALLE | RY       |                                       |
| Roster View Photo View |      |        |      |       |          | Manage Roster Invites                 |
| TestName4              |      |        |      |       | Personne | el:<br>TestName4<br><i>Head Coach</i> |

Select "Manage Roster Invites" Button to start adding players via email address or send them the Team Code located in text body of this Message Invite

| Division Details                   |                                                                                                    |                         |  | Team Details |           |  |  |  |
|------------------------------------|----------------------------------------------------------------------------------------------------|-------------------------|--|--------------|-----------|--|--|--|
| Team Status                        | Player Fee                                                                                                    | Registration Deadline   |  | Team Name    | Team Code |  |  |  |
| Min: 1<br>Max: 100<br>Confirmed: 1 | \$45.00                                                                                                    | 11/5/2016               |  | Team ATLPBA  | 44DEB974  |  |  |  |
|                                    |                                                                                                    |                         |  |              |           |  |  |  |
| Invite Players                     |                                                                                                    |                         |  |              |           |  |  |  |
| To:                                | Note: Email addresses mus                                                                                                    | t be separated with ";" |  |              | Å         |  |  |  |
| Subject:                           | Atlanta Pickleball Association is inviting you to join the team "Team ATLPBA"                                                                                                    |                         |  |              |           |  |  |  |
| Message:                           | Hey!                                                                                                    |                         |  |              |           |  |  |  |
|                                    | Atlanta Pickleball Association has invited you to join team Team ATLPBA for 3-3 Men's Advanced (4.0 - 5.0) - 3 ON 3<br>PICKLEBALL TEAM TOURNAMENT - Congrats!<br>In order to secure your spot on the team, please use the button above to accept your team invite and fill out the required<br>registration form. Please keep in mind that your registration won't be considered complete until you pay.<br>You shouldn't need the team code, but just in case here it is: 44DEB974 |                         |  |              |           |  |  |  |
|                                    |                                                                                                    |                         |  |              |           |  |  |  |
|                                    |                                                                                                    |                         |  |              |           |  |  |  |
|                                    | Have fun out there!                                                                                                    |                         |  |              |           |  |  |  |
|                                    | Atlanta Pickleball Association                                                                                                    |                         |  |              |           |  |  |  |
| Additional Message:                |                                                                                                    |                         |  |              |           |  |  |  |

Congratulations!